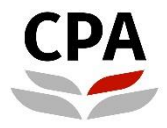

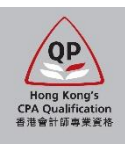

# **Qualification Programme (QP)**

# Practical Experience Online System (Navigation to Online System)

**User Guide** 

# Navigation to Online System

### How to login to the online system

#### (1) You can refer to the email regarding the access to the online system.

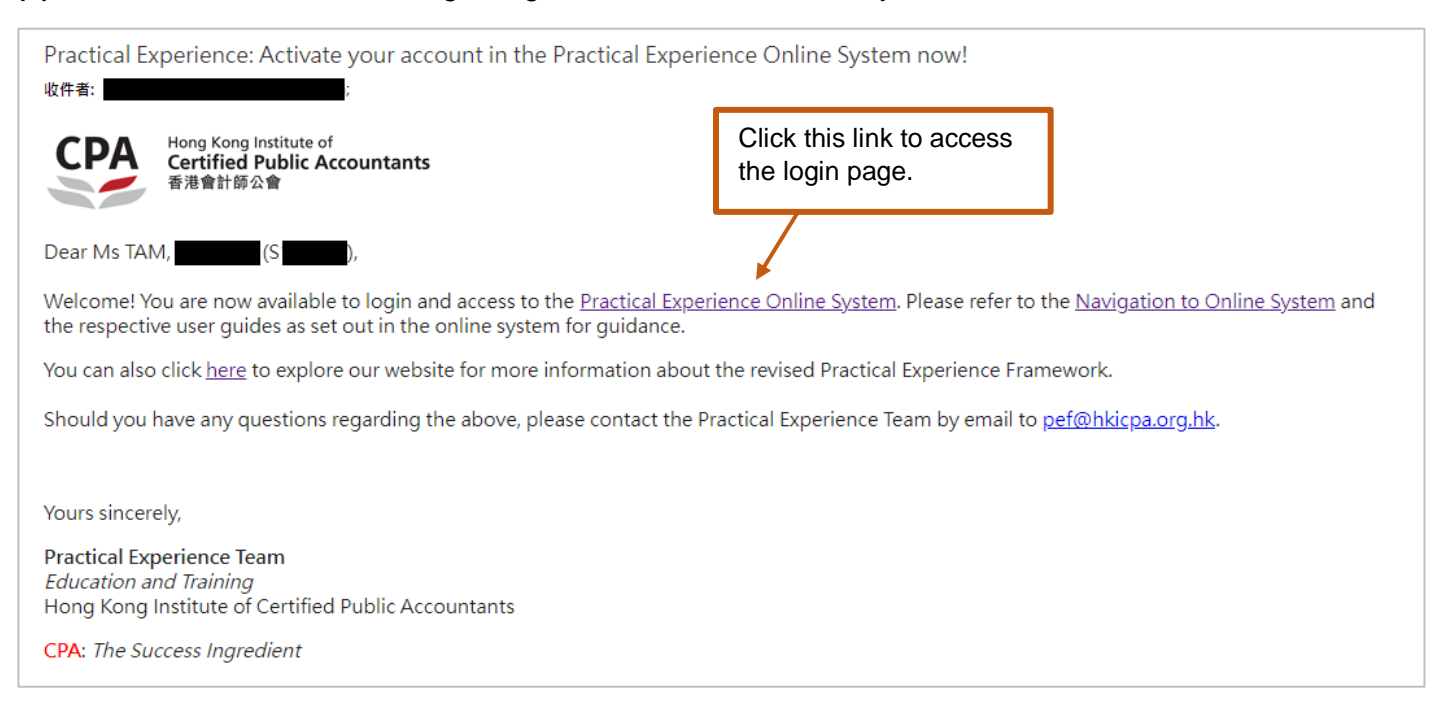

## (2) Click the login link via the Institute's website

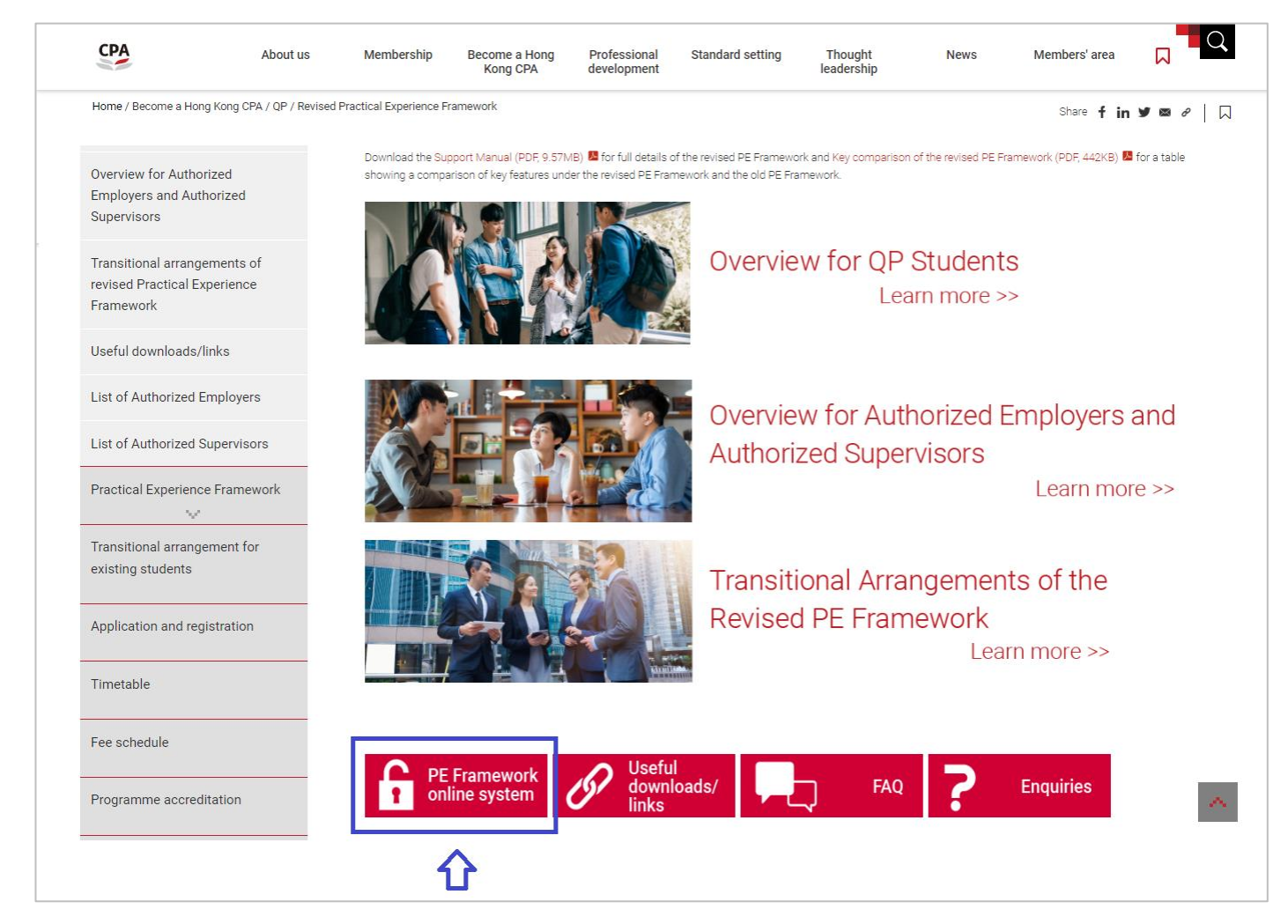

Login page for:

- Authorized Employer Training Personnel (i.e. Member-In-Charge, Member-In-Charge Deputy, Scheme Coordinator, Counselor); and
- Authorized Supervisor

| CCPA Hong Kong Institute of<br>Certified Public Accountants<br>香港會計師公會                                                                                                    |                                                                                                    |
|----------------------------------------------------------------------------------------------------|----------------------------------------------------------------------------------------------------|
| Login ID Login ID HKICI<br>Password Password Use y<br>Captcha Another?                                                                                                    | <b>PA member:</b><br>rour Member login.                                                                                                    |
| Login   Enquiry   You are going to enter the members' area, which is best viewed in Google Chrome 4.9 (or above), Internet Explorer 9 (or above), Mozilla Firefox 40 (or above), or Safari 5.0 (or above).   Visit our website: www.hkicpa.org.hk   Forgot Password Re-send activation email Register | Hong Kong Institute of Certified Public Accountants 香港會計師公會   ペ Acquire login ID and password   Please provide your email address:                                                                                        |
| Non-HKICPA member:<br>(1) Click "Forgot Password"<br>(2) Input your business email<br>address.<br>(3) Check your email inbox<br>for the account activation                                                                                                    | ► Send Me<br>Enquiry<br>You are going to enter the members' area, which is best<br>viewed in Google Chrome 4.9 (or above), Internet Explorer 9<br>(or above), Mozilla Firefox 40 (or above), or Safari 5.0 (or<br>above). |
| email and then login.                                                                                                    | 🗲 Back to login                                                                                                    |

After login, you will access to the Landing page,

## Illustrative example:

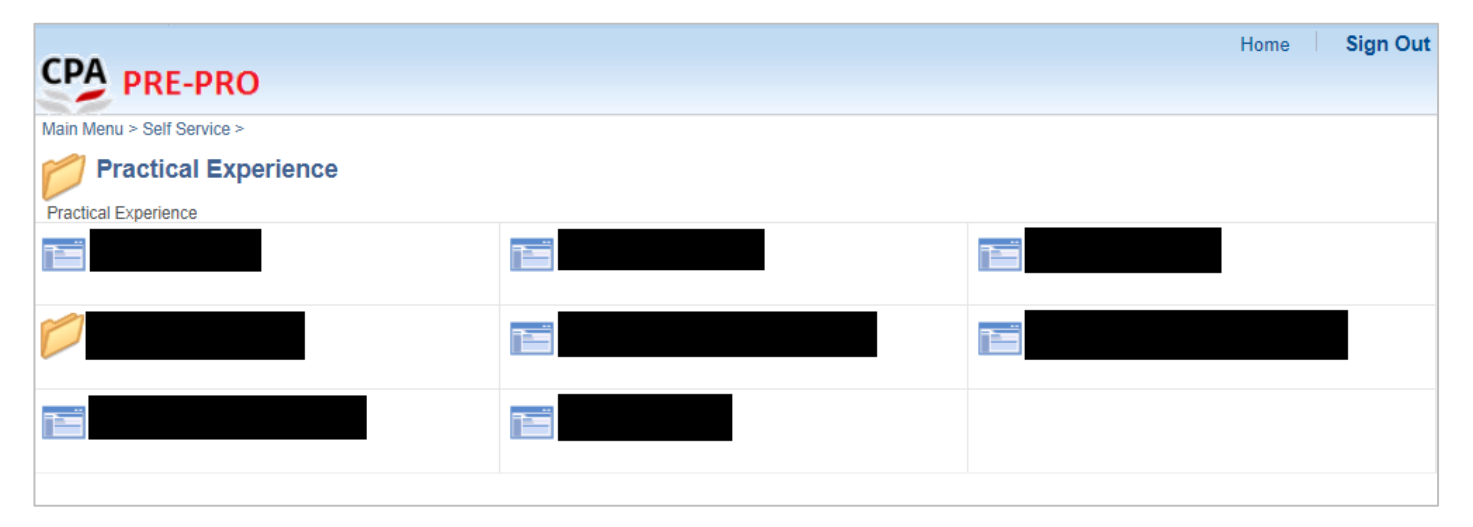

# Login page for QP student

| CCPA Hor<br>Cer<br>香油<br>Login                                   | ng Kong Institute of<br>r <b>tified Public Accountants</b><br>診會計師公會                                                                   |        |     |                           |
|------------------------------------------------------------------|----------------------------------------------------------------------------------------------------|--------|-----|---------------------------|
| Login ID                                                         | Login ID                                                                                                    | ٦      |     |                           |
| Password                                                         | Password                                                                                                    | J      | Us  | se your QP student login. |
| Captcha                                                          | THIS Another?                                                                                                    |        |     |                           |
|                                                                  | Login                                                                                                    |        |     |                           |
| Enquiry                                                          |                                                                                                    |        |     |                           |
| You are going to<br>viewed in Goog<br>(or above), Moz<br>above). | o enter the members' area, which is best<br>le Chrome 4.9 (or above), Internet Explor<br>illa Firefox 40 (or above), or Safari 5.0 (or | er 9   |     |                           |
| Visit our website                                                | e: www.hkicpa.org.hk                                                                                                    |        |     |                           |
| Forgot Password                                                  | Re-send activation email                                                                                                    | Regist | ter |                           |

After login, you will access to the Landing page,

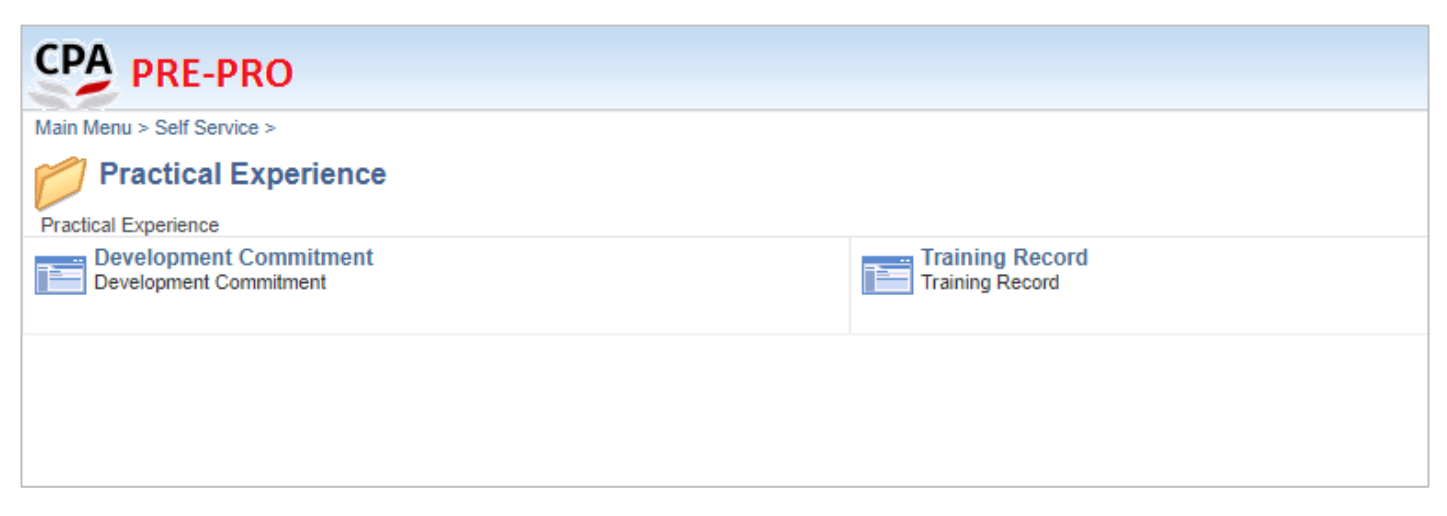

END